## **GUIA RAPIDA DE REGISTRO PROVEEDOR- SECOP II**

## **Importante:**

Por favor tenga en cuenta las siguientes recomendaciones para el registro:

- 1. Contar con los documentos enviados para el registro debidamente diligenciados.
- En las secciones del formulario NOMBRE DE LA ENTIDAD Relacione sus nombres y apellidos completos. (Recuerde que el registro es como persona natural) por lo tanto NO es necesario vincular a la entidad (CORPORACION AUTONOMA REGIONAL DEL MAGDALENA) en el formulario.
- 3. Para el registro Ingrese un correo personal (esto con el fin de que pueda obtener accesos para recuperación de la cuenta) POR FAVOR NO RELACIONE CORREOS INSTITUCIONALES
- 4. Cree un usuario de fácil recordación y guárdelo o anótelo junto con su contraseña.
- 5. Diligencie solo las líneas que tengan asterisco rojo como campos obligatorios.
- 6. Evite salir del registro, no salga de la página hasta no dar click en FINALIZAR

## **PASOS PARA EL REGISTRO**

 Ingrese a la Pagina Web de Colombia Compra Eficiente\_ <u>https://www.colombiacompra.gov.co/secop-ii</u> y seleccione la opción Regístrese.

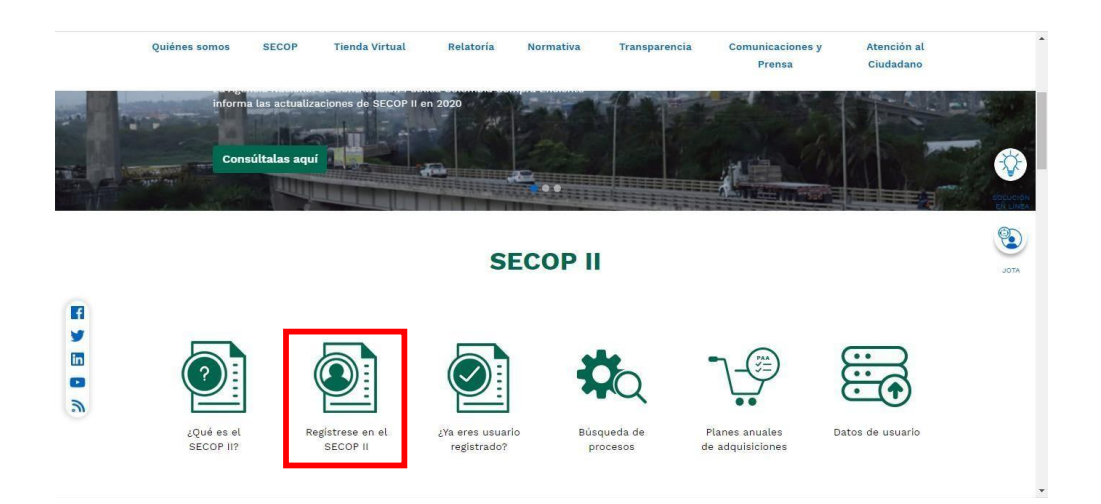

2. Diligencie los datos que le pide el formulario conforme a las recomendaciones indicadas.

| STRO MANUAI                   |                                                                                               |       | TIPO DE REGISTRO                                      |
|-------------------------------|-----------------------------------------------------------------------------------------------|-------|-------------------------------------------------------|
|                               |                                                                                               |       | in oberteolorito                                      |
| Nombre y apellido :           | Natalia Ramirez                                                                               |       |                                                       |
| País :                        | COLOMBIA                                                                                      | • • • | Manual                                                |
| Nombre de la entidad :        | Agencia Nacional de Contratación Pública - CCE                                                |       | Añade loto                                            |
|                               | Agencia Nacional de Contratación Pública - CCE<br>CO. Bogotá   Número de documento: 900514813 |       |                                                       |
| Correo electrónico :          | natalia ramirez@hotmail.com                                                                   |       | Verifique todos los datos<br>diligenciados y tenga en |
| Elige tu usuario :            | natalia ramirez12                                                                             | • •   | cuenta el usuario y                                   |
| Contraseña :                  | ·······                                                                                       | • •   | continuar con el registro.                            |
|                               | Excelente (100                                                                                | 96)   |                                                       |
| Pregunta de seguridad :       | ¿Cuál es su número de teléfono?                                                               | • • • |                                                       |
| Respuesta de seguridad :      | 7956600                                                                                       |       |                                                       |
| Teléfono móvil de seguridad : | +57 • <b>1</b> 3129478659                                                                     |       |                                                       |
| Zona horaria :                | (UTC-85.00) Bogotá, Lima, Quito                                                               | • • • |                                                       |

**3.** El sistema le pedirá confirmación del correo electrónico, ingrese al correo registrado y valide la información

| Inicio Registro Buscar Proceso de Contratación Plan anual de adquisiciones (PAA)  1. Registrar usuario  2. Confirmar registro 3. Crear o solicitar acceso a una Entidad | id de página:: 12004847 Ayuda 🕐 |
|----------------------------------------------------------------------------------------------------|---------------------------------|
| CONFIRME SU CORREO ELECTRÓNICO                                                                                                    |                                 |
| Hola Natalia Ramirez,                                                                                                    |                                 |
| Para activar su cuenta, pulse en el link que ha sido enviado para su correo electrónico (natalia ramirez@hotmail.com)                                                   |                                 |
|                                                                                                    |                                 |

4. Una vez confirmado, ingrese con el usuario y contraseña creados.

| Inicio Registro Buscar Proceso de Contratación Plan anual de adquisiciones                    | es (PAA)                                                      |
|-----------------------------------------------------------------------------------------------|---------------------------------------------------------------|
|                                                                                               | id os página:: 12004650 - Ayuda 🦉                             |
| 1. Registrar usuario 🧹 2. Confirmar registro 🔰 3. Cn                                          |                                                               |
| CONFIRME SU CORREO ELECTRÓNICO                                                                | ENTRAR                                                        |
| Hola Natalia Ramirez,                                                                         | ENTRAR                                                        |
| Para activar su cuenta, puise en el link que ha sido enviado para su correo electrónico (laur | anatalia.ramirez12                                            |
|                                                                                               | Clock a usuam<br>Permini<br>Respected to contravely<br>Entrar |

5. En la sección #3 seleccione el país y posteriormente digite su número de cedula (No diligencie la sección Nombre de la entidad) – Valide la información y posteriormente cuando el sistema le indique que no se encuentra registrado tome la opción Registrar

| Buecar por procese Mené *            |                                            | Base.                       | 9            |
|--------------------------------------|--------------------------------------------|-----------------------------|--------------|
| 1. Registrar usuario 🖌 2. Confirma   | Registro 🧹 3. Crear o solicitar acceso a u | N As adjente - Material A   | Aprile (B    |
| VALIDAR SI MI ENTIDAD YA EXISTE      |                                            |                             |              |
| Pain in Internation COLONISM         | 1 (v)                                      |                             |              |
| Numbers de la Enteñalt: Apercia da E | peche -                                    |                             |              |
| MT:                                  |                                            |                             | ~            |
| VALIDAR SI MI ENTIDAD YA EXIS        | ne -                                       |                             |              |
| Paia de mi Entidad : C               | uowew 🔹 🔹                                  |                             |              |
| Nontine de la Estatad ( C            | EATIVE OROUP E.A.S                         |                             |              |
| NT:                                  |                                            |                             |              |
|                                      | Maintair (in risking)                      |                             |              |
| No ha sido encontra                  | da ninguna Entida Registrar                | de büsqueda.Puede registrar | r la entidad |
|                                      |                                            |                             |              |

6. Diligencie la información, solicitada y regístrese en área como Proveedor, Privado de organización como Persona Natural Colombiana.El sistema le mostrara un formulario, diligencie los campos marcados con asterisco rojocomo obligatorios.

| per processo - Militer -      |                                                                                                    |                         | Dama"-                                                                                                    |
|-------------------------------|----------------------------------------------------------------------------------------------------|-------------------------|----------------------------------------------------------------------------------------------------|
|                               |                                                                                                    |                         | tracing and a second second se |
| egistrar usuario 🧹 🤉 2. Confi | mar Registro 🧹 3. Crear o solicit                                                                                                    | er acceso a una Entidad |                                                                                                    |
|                               |                                                                                                    |                         |                                                                                                    |
| RMULARIO DE REGISTRO DE UN    | A NUEVA ENTIDAD                                                                                                    |                         |                                                                                                    |
| Pain                          | co.oses *                                                                                                    |                         |                                                                                                    |
| 3pr                           | Proventier (*)                                                                                                    |                         |                                                                                                    |
| Àrea de regacia de la Estidad |                                                                                                    |                         |                                                                                                    |
| Tipo de organización:         | Pais:                                                                                                    | COLOMBIA                | -                                                                                                    |
|                               | Tes                                                                                                    | Provide Arts            | ferry brockste                                                                                                    |
|                               | про                                                                                                    | PTUVERQQI               |                                                                                                    |
|                               | Área de negocio de la Entidad                                                                                                    | Privado                 |                                                                                                    |
|                               | a set bound the set of the set of |                         |                                                                                                    |

**Nota**, en el recuadro Representante Legal Diligencie sus datos recuerde que el registro lo está realizando como persona Natural

| MontRicación  Soundors y Aparilia  Donnicilio  Autornalidad | "Representante Legal (Información obligatoria) |  |   |  |
|-------------------------------------------------------------|------------------------------------------------|--|---|--|
| Nontre y Apelido<br>Densicilio<br>Nacionalidad              | identificación                                 |  | · |  |
| Dursicilie *                                                | Nombre y Apellido                              |  |   |  |
| Necionalidad                                                | Damicilia                                      |  |   |  |
|                                                             | Necionalidad                                   |  | · |  |

**7.** Finamente en la última sección, no olvide anexar los documentos que previamente diligencio de la siguiente manera:

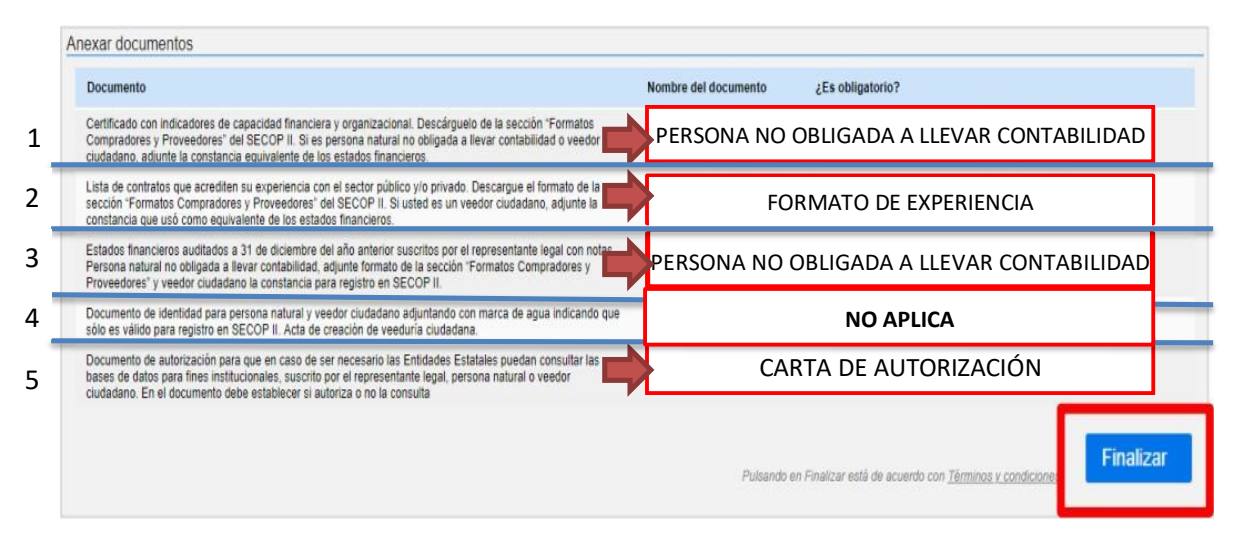

## Solo relacione los documentos de tipo obligatorio

Luego, oprima el botón FINALIZAR.

¡Gracias, esperamos que su registro se diera de forma rápida y sencilla!